# ขั้นตอนการสมัครเข้าศึกษา ระดับปริญญาตรี มหาวิทยาลัยแม่โจ้

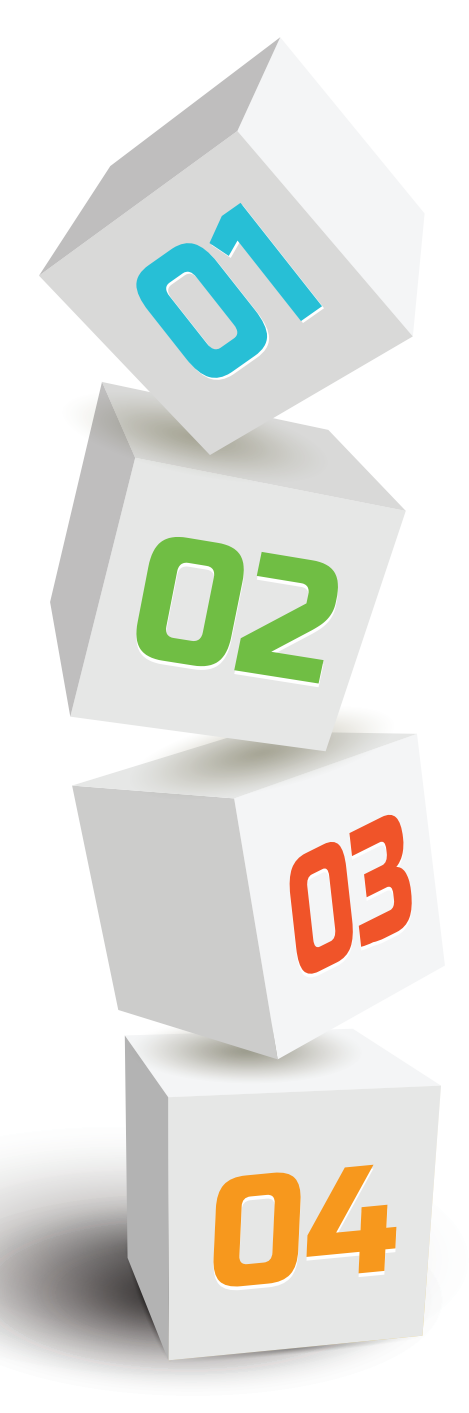

# สมัครเรียน >> ศึกษาข้อมูลการสมัคร admissions.mju.ac.th

เตรียมใบเกรด (ปพ.1/รบ.1) ฉบับที่มีตราประทับ ของโรงเรียนให้พร้อมก่อนสมัคร

### **STEP 01**

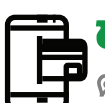

**ชำระเงินค่าสมัคร** ตรวจสอบสถานะในวันถัดไปหลังจากจ่ายค่าสมัคร

ผ่าน Mobile Banking Application **ได้ทุกธนาคาร** (ไม่มีค่าบริการ)

### **STEP 02**

อัพโหลดเอกสาร

🛱 หลังจากชำระค่าสมัครแล้ว 1 วันทำการ

เตรียมเอกสารตามสาขาที่สมัคร (รายละเอียดอ่านจากประกาศรับสมัคร)

### **STEP 03**

### ้ตรวจสอบสถานะการสมัคร

หลังจากส่งเอกสารแล้ว 2-3 วัน

ให้ผัสมัครตรวจสอบสถานะการสมัคร ้เอกสารต้องแก้ไข : แก้ไขให้เสร็จก่อนปิดการรับสมัคร เอกสารสมัครสมบูรณ์ : <mark>รอประกาศผล</mark>

## 1 สมัครเรียน

สมัครที่เว็บไซต์ www.admissions.mju.ac.th เลือกหลักสูตรให้ตรงกับผู้สมัคร

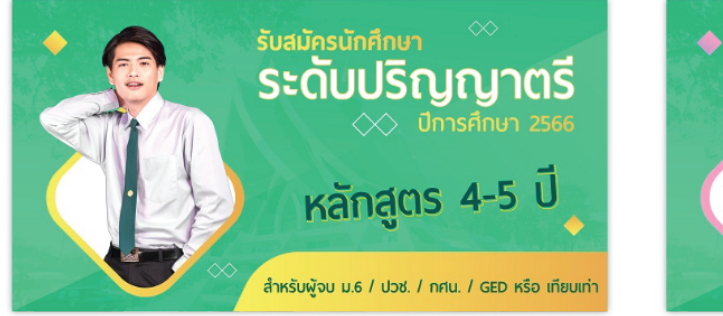

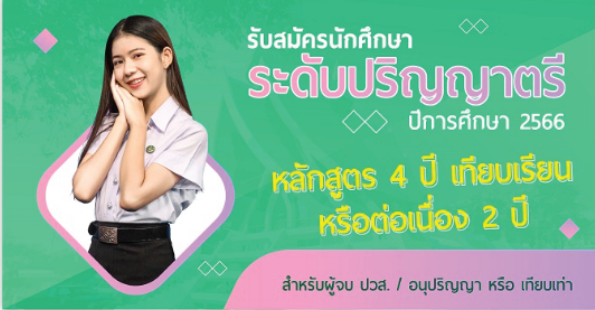

2 เลือกรอบสมัครให้ตรงกับช่วงเวลาที่สมัคร >> เลือกโครงการที่เปิดรับสมัคร >>

อ่านคุณสมบัติผู้สมัครเพื่อทราบคุณสมบัติการรับของแต่ละสาขา และการจัดเตรียมเอกสาร การสมัคร >> คลิกปุ่มสมัคร (ผู้สมัครสามารถเลือกสมัครได้เพียงสาขาเดียว)

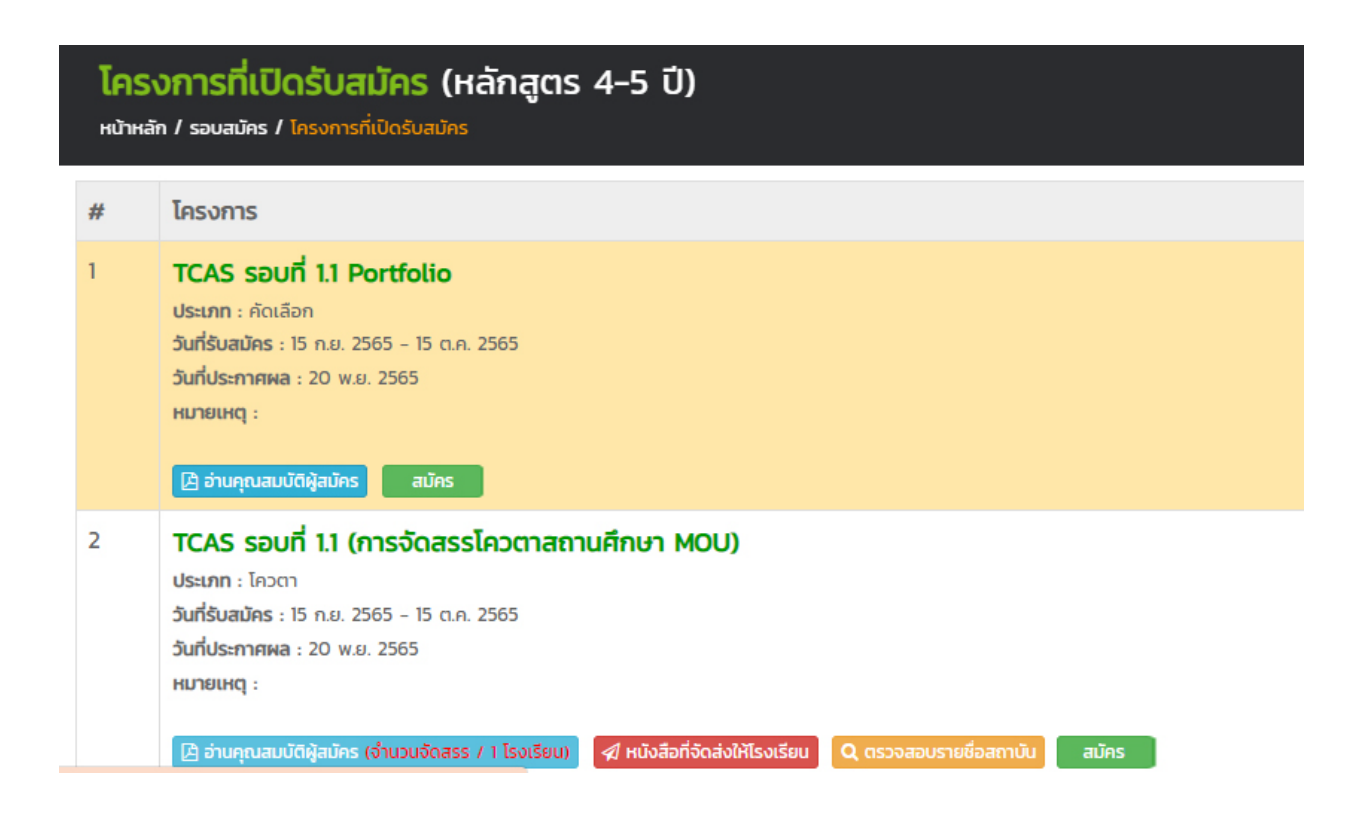

### เลือกสาขาที่ต้องการสมัคร >> กดปุ่มสมัคร

3

4

| ਰ<br>ਸਪੇ | สาขาที่เปิดรับสมัคร (หลักสูตร 4-5 ปี)<br>หข้าหลัก / รอบสมัคร / โครงการ / สาขาที่เปิดรับสมัคร |                                   |       |  |  |  |
|----------|----------------------------------------------------------------------------------------------|-----------------------------------|-------|--|--|--|
| #        | คณะ                                                                                          | สาขาวิชา                          | สมัคร |  |  |  |
| กลุ่เ    | กลุ่มสาขาวิทยาศาสตร์ ทรัพยากรธรรมชาติ                                                        |                                   |       |  |  |  |
| 1        | คณะวิทยาศาสตร์                                                                               | คณิตศาสตร์                        | สมัคร |  |  |  |
| 2        | คณะวิทยาศาสตร์                                                                               | เคมี                              | สมัคร |  |  |  |
| 3        | คณะวิทยาศาสตร์                                                                               | เคมีอุตสาหกรรมและเทคโนโลยีสิ่งทอ  | สมัคร |  |  |  |
| 4        | คณะวิทยาศาสตร์                                                                               | เทคโนโลยีชีวภาพ                   | สมัคร |  |  |  |
| 5        | มหาวิทยาลัยแม่โจ้-แพร่ เฉลิมพระเกียรติ                                                       | เทคโนโลยีชีวภาพทางอุตสาหกรรมเกษตร | สมัคร |  |  |  |
| 6        | คณะวิศวกรรมและอุตสาหกรรมเกษตร                                                                | เทคโนโลยีหลังการเก็บเกี่ยว        | สมัคร |  |  |  |
| 7        | คณะวิทยาศาสตร์                                                                               | ฟิสิกส์ประยุกต์                   | สมัคร |  |  |  |
| 8        | คณะวิทยาศาสตร์                                                                               | วัสดุศาสตร์                       | สมัคร |  |  |  |
| 9        | คณะวิศวกรรมและอุตสาหกรรมเกษตร                                                                | วิทยาศาสตร์และเทคโนโลยีการอาหาร   | สมัคร |  |  |  |
| 10       | คณะวิทยาศาสตร์                                                                               | สถิติ                             | สมัคร |  |  |  |

### <u>อ่านคำชี้แจง</u> คลิกรับทราบและปฏิบัติตามข้อตกลง และกรอกข้อมูลการสมัคร ให้ครบถ้วน

| <b>ลงทะเบียนสมัคร</b><br>หน้าหลัก / ลงทะเบียนสมัคร                                                                                                    |                                                                                                    |                      |                      |  |  |  |  |
|----------------------------------------------------------------------------------------------------|----------------------------------------------------------------------------------------------------|----------------------|----------------------|--|--|--|--|
| ขั้นตอนที่                                                                                                    | ขั้นตอนที่                                                                                                    | ขั้นตอนที่           | ขั้นตอนที            |  |  |  |  |
|                                                                                                    | 2                                                                                                    | з                    | 4                    |  |  |  |  |
| อ่านคำชี้แจง                                                                                                    | ตรวจสอบคุณสมบัติ                                                                                                    | กรอกข้อมูลสมัค       | กร ตรวจสอบสถานะสมัคร |  |  |  |  |
| อ่านคำชี้แจงและรับท                                                                                                    | ราบข้อตกลงก่อนทำการสมัคร                                                                                                    |                      |                      |  |  |  |  |
|                                                                                                    |                                                                                                    |                      |                      |  |  |  |  |
| <ul> <li>ระบบไม่อนุณาตให้แก้ไ</li> <li>หากข้อมูลทางการศึกเ<br/>กรุณากรอกข้อมูลของ</li> <li>กรณีที่ช่าระเงินค่าสมัค</li> <li>ผู้สมัครสามารถสมัครไ</li> </ul> | <ul> <li>ระบบไม่อนุณาตให้แก้ไขข้อมูลเลขบัตรประชาชน ฉะนั้นให้ตรวจสอบข้อมูลให้ถูกต้องก่อนทำการบันทึกข้อมูลสมัคร</li> <li>หากข้อมูลทางการศึกษาที่ท่านกรอกไม่เป็นความจริง (กรอกข้อมูลไม่ตรงกับใบแสดงผลการเรียน) ทางมหาวิทยาลัยจะไม่รับพิจารณาในการคัดเลือกไม่ว่ากรณ์ใดๆ ฉะนั้น<br/>กรุณากรอกข้อมูลของท่านให้ถูกต้อง</li> <li>กรณ์ที่ช่ำระเงินค่าสมัครเรียบร้อยแล้ว ประสงค์จะเปลี่ยนแปลงสาขาวิชา ผู้สมัครจะต้องยกเลิกการสมัครเดิมในระบบ และทำการสมัครสาขาใหม่พร้อมช่ำระเงินค่าสมัครใหม่</li> <li>ผู้สมัครสามารถสมัครได้เพียง 1 โครงการเท่านั้น (เลือกสมัครได้สาขาวิชาเดียวเท่านั้น)</li> </ul> |                      |                      |  |  |  |  |
|                                                                                                    | 🗆 รับทราบและย                                                                                                    | นดีปฏิบัติตามข้อตกลง |                      |  |  |  |  |
|                                                                                                    |                                                                                                    |                      |                      |  |  |  |  |
| ลงทะเบียนสมัคร<br>หบ้หลัก / ลงกะเบียนสมัคร                                                                                                    |                                                                                                    |                      |                      |  |  |  |  |
| ขั้นตอนที่                                                                                                    | ขั้นตอนที่                                                                                                    | ขั้นตอนที่           | ขั้นตอนที่           |  |  |  |  |
| 1                                                                                                    | 2                                                                                                    | 3                    | 4                    |  |  |  |  |
| อ่านคำชี้แจง                                                                                                    | ตรวจสอบคุณสมบัติ                                                                                                    | กรอกข้อมูลสมัคร      | ยืนยันข้อมูลสมัคร    |  |  |  |  |
| กรอกข้อมูลสมัคร                                                                                                    |                                                                                                    |                      |                      |  |  |  |  |
| ≡ ข้อมูลหลักสูตรที่ต้องกา                                                                                                    | เรสมัคร                                                                                                    |                      |                      |  |  |  |  |
| สาขาวิชา                                                                                                    | คณิตศาสตร์ (หลักสูตร 4 ปี)                                                                                                    | คณะ/วิทยาลัย         | วิทยาศาสตร์          |  |  |  |  |
| โครงการ                                                                                                    | TCAS รอบที่ 1.1 Portfolio                                                                                                    | รอบสมัคร             | Portfolio            |  |  |  |  |
|                                                                                                    |                                                                                                    |                      |                      |  |  |  |  |

>> จากนั้นกดปุ่มยืนยันข้อมูลการสมัคร

ยืนยันข้อมูลการสมัคร

# 2 อ้าระเอินด้าสมัดร 1 ตรวจสอบสถานะการสมัคร >> กรอกเลขบัตรประชาชน >> ตรวจสอบสิทธิ์ เทษส์ท ด้มาคณะ/สาขา ที่เปิดรับสมัคร เรื่องสอบสถานะการสมัคร เป็าส์ท ด้มีคณะ/สาขา ที่เปิดรับสมัคร เรื่องสอบสถานะการสมัคร เป็าส์ท ด้มีคณะ/สาขา ที่เปิดรับสมัคร เป็นหลัก เรื่องสอบสถานะการสมัคร เป็นหลัก เรื่องสอบสถานะการสมัคร เป็นหลัก เรื่องสอบสถานะการสมัคร เป็นหลัก เรื่องสอบสถานะการสมัคร เป็นหลัก เรื่องสอบสถานะการสมัคร

### 2 การชำระค่าสมัคร : พิมพ์ใบชำระค่าสมัคร (ปุ่มสีฟ้า) (หากชำระค่าสมัครแล้วจะไม่สามารถเปลี่ยนสาขาได้เว้นแต่ผู้สมัครจะสละสิทธิ์ โดยการ

ยกเลิกการสมัคร มหาวิทยาลัยขอสงวนสิทธิ์ไม่คืนเงินค่าสมัครให้ไม่ว่าในกรณีใด ๆ)

| ข้อมู                  | ลการสมัคร                                                            |                          |                                       |
|------------------------|----------------------------------------------------------------------|--------------------------|---------------------------------------|
| รอ<br>คณ<br>สาข<br>โคร | <b>บที่ 1 รับสมัคร รอบที่ 1</b><br>ะ/วิทยาลัย :<br>าวิชา :<br>งการ : | ชื่อ–สกุ<br>เบอร์ติเ     | a :<br>ndə :                          |
|                        | 🕼 แก้ไขข้อมูลสมัคร                                                   | 🙁 ยกเลิกการสมัคร         | 🗈 ออกจากระบบ                          |
| รายส                   | ละเอียดขั้นตอนสมัคร                                                  |                          |                                       |
| #                      | รายการ                                                               | สถานะ                    | หมายเหตุ                              |
| 1                      | กรอกข้อมูลสมัคร                                                      | 🗹 กรอกข้อมูลสมัครแล้ว    | กรอกข้อมูลสมัครเมื่อ                  |
| 2                      | พิมพ์ใบช่ำระค่าสมัคร & ช่ำระค่าสมัคร                                 | 😮 ยังไม่ได้ช่ำระค่าสมัคร | พินพีใบช่าระก่าสมัคร                  |
| 3                      | อัพโหลดไฟล์เอกสารการสมัคร                                            | 🕲 ยังไม่สมบูรณ์          | กรุณาชำระค่าสมัครก่อนทำการอัพโหลดไฟล์ |
| 4                      | ประกาศผล (ประกาศเบื้องต้นของมหาวิทยาลัย)                             | 🛿 ยังไม่ประกาศผล         |                                       |

- 1. ช่องทางการชำระค่าสมัครจำนวน 300 บาท
  - ชำระผ่าน Mobile Banking Application ได้ทุกธนาคาร (ไม่มีค่าบริการ)
  - ชำระได้ที่บริษัทเคาน์เตอร์เซอร์วิส จำกัด (7-Eleven) ได้ทุกสาขาทั่วประเทศ (มีค่าบริการ 10 บาท)

 สามารถตรวจสอบสถานะการรับชำระเงินได้ในวันถัดไปเวลา 10.00 น.เป็นต้นไป (ไม่นับวันหยุดนักขัตฤกษ์)

\*\*\*ผู้สมัครไม่ต้องส่งหลักฐานการชำระเงินมายังมหาวิทยาลัย\*\*\*

# 3 อัพโหลดเอกสาร

หลังจากชำระค่าสมัครแล้ว 1 วันทำการ ให้ผู้สมัคร Upload file เอกสารการสมัคร

| 1                   | ตรวจสอบสถานะ                                                                              | การสมัคร >> กรอกเ     | แลขบัตรประชาชน >> ตรวจสอบสิทธิ์          |
|---------------------|-------------------------------------------------------------------------------------------|-----------------------|------------------------------------------|
| 2                   | อัปโหลดไฟล์เอกส                                                                           | สารการสมัครโดยกดเ     | ปุ่ม อัพโหลดไฟล์                         |
| ข้อ                 | มูลการสมัคร                                                                               |                       |                                          |
| S<br>คช<br>สา<br>โค | อบที่ 1 รับสมัคร รอบที่ 1<br>ณะ/วิทยาลัย<br>เขาวิชา<br>เรงการ : TCAS รอบที่ 1.1 Portfolio | ชื่อ<br>เบอร์         | o-สกุล :<br>อร์ติดต่อ :                  |
| ราย                 | ยละเอียดขั้นตอนสมัคร                                                                      |                       |                                          |
| #                   | รายการ                                                                                    | สถานะ                 | หมายเหตุ                                 |
| 1                   | กรอกข้อมูลสมัคร                                                                           | 🗹 กรอกข้อมูลสมัครแล้ว | กรอกข้อมูลสมัครเมื่อ 27/10/2021 14:30:23 |
| 2                   | พิมพ์ใบชำระค่าสมัคร & ชำระค่าสมัคร                                                        | 🗹 ชำระค่าสมัครแล้ว    | ชำระค่าสมัคร 300 บาท (วันที่ 28/10/2021) |
| 3                   | อัพโหลดไฟล์เอกสารการสมัคร                                                                 | 🛛 ยังไม่สมบรณ์        |                                          |

### 3 อัปโหลดเอกสารตามรายการ โดยผู้สมัครทุกคนต้องจัดส่งเอกสารการสมัคร ในรูปแบบ PDF file เท่านั้น

🛽 ยังไม่ประกาศผล

ประกาศผล (ประกาศเบื้องต้นของมหาวิทยาลัย)

| <b>อ้</b><br>หป่ | อัพโหลดไฟล์เอกสารสมัคร<br>หม้าหลัก / สถานะการสมัคร / อัพโหลดไฟล์เอกสารสมัคร |                  |               |          |                      |  |  |
|------------------|-----------------------------------------------------------------------------|------------------|---------------|----------|----------------------|--|--|
| อัพ              | โหลดไฟล์เอกสารสมัคร                                                         |                  |               | กลับ     | สู่หน้าสถานะการสมัคร |  |  |
| #                | รายการเอกสาร                                                                | สถานะ            | วันที่อัพโหลด | หมายเหตุ |                      |  |  |
| 1                | ใบแสดงผลการเรียน ปพ.1/รบ.1                                                  | ยังไม่ได้อัพโหลด |               |          | อัพโหลด              |  |  |
| 2                | แฟ้มสะสมงาน                                                                 | ยังไม่ได้อัพโหลด |               |          | อัพโหลด              |  |  |

- ผู้สมัครทุกคนต้องอัพโหลดใบแสดงผลการเรียน (ปพ.1/รบ.1) ขนาดไม่เกิน 1 MB
- ▶ อัพโหลดเอกสารบางสาขาวิชา (รายละเอียดอ่านจากประกาศรับสมัคร)
  - บทความ/ข้อคำถาม : มีขนาดไม่เกิน 1 MB
  - แฟ้มสะสมผลงาน : มีขนาดไม่เกิน 5 MB หากขนาดเกินให้แนบลิงค์
     ในระบบรับสมัคร

### หลังจากอัปโหลดเอกสารแล้วสถานะจะเปลี่ยนเป็นรอ จนท.ตรวจสอบ

Δ

| <b>ວັ</b> ໄ<br><sub>អນ້າ</sub> | อัพโหลดไฟล์เอกสารสมัคร<br>หน้าหลัก / สถานะการสมัคร / อัพโหลดไฟล์เอกสารสมัคร |                |                     |          |                          |  |  |  |
|--------------------------------|-----------------------------------------------------------------------------|----------------|---------------------|----------|--------------------------|--|--|--|
| อัพไ                           | ้หลดไฟล์เอกสารสมัคร                                                         |                |                     |          | กลับสู่หน้าสถานะการสมัคร |  |  |  |
| #                              | รายการเอกสาร                                                                | สถานะ          | วันที่อัพโหลด       | หมายเหตุ |                          |  |  |  |
| 1                              | ใบแสดงผลการเรียน ปพ.1/รบ.1                                                  | รอ จนท.ตรวจสอบ | 15/10/2022 20:00:59 |          | อัพโหลด                  |  |  |  |

เมื่ออัพโหลดเอกสารการสมัครเสร็จแล้วสถานะเอกสารจะยังไม่สมบูรณ์ เอกสารจะสมบูรณ์เมื่อเจ้าหน้าที่ตรวจเอกสารผ่านครบทุกรายการ ให้ผู้สมัครตรวจสอบ สถานะเอกสารได้หลังจากส่งเอกสารแล้ว 2-3 วัน

สถานะเอกสารต้องแก้ไข : ให้แก้ไขตามคำอธิบายในช่องหมายเหตุ แล้วอัปโหลดไฟล์ที่แก้ไขเสร็จแล้วก่อนปิดการรับสมัคร อัพโหลดไฟล์เอกสารสมัคร หน้าหลัก / สถานะการสมัคร / อัพโหลดไฟล์เ อัพโหลดไฟล์เอกสารสมัคร รายการเอกสาร วันที่อัพโหลด หมายเหตุ สถานะ ใบแสดงผลการเรียน ปพ.1/รบ.1 เอกสารสมบูรณ์ 15/10/2022 20:00:59 แฟ้มสะสมงาน เอกสารต้องแก้ไข เปลี่ยนการเข้าถึงทั่วไปเป็นทุกคนที่มีลิงก์ 17/10/2022 18:48:57

|    | ansalios (sau Portfolio)                                                                           |                                                                                                    |                                                         |                                                                     |  |
|----|----------------------------------------------------------------------------------------------------|----------------------------------------------------------------------------------------------------|---------------------------------------------------------|---------------------------------------------------------------------|--|
| Å  |                                                                                                    |                                                                                                    |                                                         |                                                                     |  |
|    |                                                                                                    |                                                                                                    |                                                         |                                                                     |  |
| )- | anjawaupis :                                                                                       |                                                                                                    |                                                         |                                                                     |  |
| u  | ะ/วิทยาลัย :                                                                                       |                                                                                                    |                                                         |                                                                     |  |
| บ  | าวิชา :                                                                                            |                                                                                                    |                                                         |                                                                     |  |
| S  | งการ :                                                                                             |                                                                                                    |                                                         |                                                                     |  |
|    |                                                                                                    |                                                                                                    |                                                         |                                                                     |  |
|    | 🕑 แก้ไขข้อมูลสมัคร                                                                                 | 😮 ยกเลิกการสมัคร                                                                                                    | 5                                                       | 🕞 ออกจากระบบ                                                        |  |
|    | 🕼 แก้ไขข้อมูลสมัคร                                                                                 | 3 ยกเลิกการสมัคร                                                                                                    | ;                                                       | 🖙 ออกจากระบบ                                                        |  |
| Ja | ๔ แก้ไขข้อมูลสมัคร<br>ละเอียดขั้นตอนสมัคร                                                          | 🛛 ยกเลิกการสมัคร                                                                                                    |                                                         | 🕞 ออกจากระบบ                                                        |  |
| Ja | ช แก้ไขข้อมูลสมัคร<br>ละเอียดขั้นตอนสมัคร                                                          | 🛛 ยกเล็กการสมัคร                                                                                                    |                                                         | (ิ ออกจากระบบ                                                       |  |
| Jä | ั แก้ไขข้อมูลสมัคร<br>ละเอียดขั้นตอนสมัคร<br>รายการ                                                | 🛛 ยกเลิกการสมัคร<br>สถานะ                                                                                                    | нланий                                                  | [● ออกจากระบบ                                                       |  |
| Jä | แก้ไขข่อมูลสมัคร ละเอียดขั้นตอนสมัคร รายการ กรอกข้อมูลสมัคร                                        | <ul> <li>ยกเลิกการสมัคร</li> <li>สถานะ</li> <li>สถานะ</li> <li>กรอกข้อมูลสมัครแล้ว</li> </ul>                                                             | ร<br>หมายเหตุ<br>กรอกข้อมูลสมัครเมื่                    | (๛ ออกจากระบบ<br>                                                   |  |
| Ja | ใหก้ไขข้อมูลสมัคร ละเอียดขั้นตอนสมัคร รายการ กรอกข้อมูลสมัคร ข้าระค่าสมัคร                         | <ul> <li>ขทเลิกการสมัคร</li> <li>สถานะ</li> <li>กรอกข้อมูลสมัครแล้ว</li> <li>ขำระค่าสมัครแล้ว</li> </ul>                                                  | ร<br>หมายเหตุ<br>กรอกข้อมูลสมัครเมื่<br>ขำระกำสมัคร 300 | ออกจากระบบ<br>อ่อ 13/10/2022 18:38:08<br>บาท (วันที่ 13/10/2022)    |  |
| Ja | แก้ไขข้อมูลสมัคร ละเอียดขั้นตอนสมัคร รายการ กรอกข้อมูลสมัคร ชำระค่าสมัคร อัพโหลดไฟล์เอกสารการสมัคร | <ul> <li>บทเล็กการสมัคร</li> <li>สถานะ</li> <li>สถานะ</li> <li>กรอกข้อมูลสมัครแล้ว</li> <li>ช้าระค่าสมัครแล้ว</li> <li>ปีหลัเอกสารสมัครสมบูรณ์</li> </ul> | ร<br>หมายเหตุ<br>กรอกข้อมูลสมัครเมื่<br>ชำระกำสมัคร 300 | (► ออกจากระบบ<br>อ่อ 13/10/2022 18:38:08<br>บาท (วันที่ 13/10/2022) |  |

### ้การอัปโหลดไฟล์แฟ้มสะสมผลงานที่มีขนาดเกิน 5 MB 1. สมัครใช้งาน Google Drive ที่เว็บไซต์ https://drive.google.com/ 2. อัปโหลดแฟ้มสะสมผลงานไปที่ Google Drive จากนั้นคลิกขวาเลือกรับลิงก์ >> คัดลอกลิงก์ (อย่าลืม ! เปลี่ยนการเข้าถึงทั่วไปเป็นทุกคนที่มีลิงก์) ส่งลิงก์สำหรับ "แฟ้มสะสมงาน.pdf" ? เราจะส่งอีเมลที่มีลิงก์จากด้านล่าง ดตัวอย่าง 0 เพิ่มผ้คนเพื่อส่งลิงก์ให้ เปิดด้วย ข้อความ 2+ แชร์ G=> รับลิงก์ แสดงตำแหน่งของไฟลั การเข้าถึงทั่วไป æ เพิ่มทางลัดไปยังไดรฟ์ 🕤 ทุกคนที่มีลิงก์ ผ้มีสิทธิ์ล่าน ผู้ใช้อินเทอร์เน็ตทุกคนที่มีลิงก์นี้จะดูได้ 🗢 คัดลอกลิงก์ ขอแชร์ ยกเล็ก ส่ง 3. อัพโหลดลิงก์ที่เว็บไซต์ www.admissions.mju.ac.th 4. เมนูตรวจสอบสถานะการสมัคร >> กรอกเลขบัตรประชาชน >> ตรวจสอบสิทธิ์ >> กดปุ่มอัปโหลดไฟล์ >> เลือกรูปแบบการอัพโหลดเป็นแบบ Link อัพโหลดไฟล์เอกสารสมัคร หน้าหลัก / สถานะการสมัคร / อัพโหลดไฟล์เอกสารสมัคร เลือกรูปแบบการอัพโหลดไฟล์แฟ้มสะสมงาน อัพโหลดด้วยไฟล์ PDF (จำกัดขนาดไฟล์ 5 MB) แบบ Link หรือ URL แฟ้มสะสมงานจาก Cloud Stroage (ไม่จำกัดขนาดไฟล์) อัพโหลดด้วยไฟล์ PDF แบบ Link หรือ URL จากแหล่ง Cloud Stroage เช่น Google Drive , DropBox 5. วาง Link ที่คัดลอก >> กดบันทึก อัพโหลดไฟล์เอกสารสมัคร หน้าหลัก / สถานะการสมัคร / อัพโหลดไฟล์เอกสารสมัคร ระบุ URL หรือ Link ไฟล์เอกสารแฟ้มสะสมงาน ระบุ URL หรือ Link ไฟล์เอกสารจากแหล่งภายนอก เช่น Google Drive, DropBox

4 ตรวจสอบสถานะการสมัคร

### ตรวจสอบสถานะการสมัคร >> กรอกเลขบัตรประชาชน >> ตรวจสอบสิทธิ์

| <mark>ตรว</mark><br>หน้าหลั                | จสอบสถานะสมัคร<br>ท กรวจสอบสถานะสมัคร                                                             |                          |                                          |
|--------------------------------------------|---------------------------------------------------------------------------------------------------|--------------------------|------------------------------------------|
| ข้อมู                                      | ลการสมัคร (รอบ Portfolio)                                                                         |                          |                                          |
| ชื่อ-<br>คณ<br>สาข<br>โครง<br><b>ราย</b> ส | สกุลผู้สมัคร :<br>:/วิทยาลัย :<br>าวิชา :<br>งการ :<br>เฮ แก้ไขข้อมูลสมัคร<br>ละเอียดขั้นตอนสมัคร | 🕄 ยกเลิกการสมัคร         | 🕩 ออกจากระบบ                             |
| #                                          | รายการ                                                                                            | สถานะ                    | нитвина                                  |
| 1                                          | กรอกข้อมูลสมัคร                                                                                   | 🛛 กรอกข้อมูลสมัครแล้ว    | กรอกข้อมูลสมัครเมื่อ 13/10/2022 18:38:08 |
| 2                                          | ชำระค่าสมัคร                                                                                      | 🛯 ชำระค่าสมัครแล้ว       | ชำระค่าสมัคร 300 บาท (วันที่ 13/10/2022) |
| 3                                          | อัพโหลดไฟล์เอกสารการสมัคร                                                                         | 🗹 ไฟล์เอกสารสมัครสมบูรณ์ |                                          |
| 4                                          | ประกาศผล (ประกาศเบื้องต้นของมหาวิทยาลัย)                                                          | 🖸 ยังไม่ประกาศผล         |                                          |

### การตรวจสอบสถานะการสมัคร

รายการที่ 1 กรอกข้อมูลสมัคร เมื่อกรอกข้อมูลครบถ้วน : สถานะกรอกข้อมูลสมัครแล้ว รายการที่ 2 พิมพ์ใบชำระค่าสมัคร & ชำระค่าสมัคร : หลังจากชำระค่าสมัครแล้ว 1 วัน สถานะจะเปลี่ยนเป็นชำระค่าสมัครแล้ว

รายการที่ 3 อัพโหลดไฟล์เอกสารการสมัคร : หลังจากเจ้าหน้าที่ตรวจเอกสารผ่าน ครบทุกรายการแล้วสถานะจะเปลี่ยนเป็น

ไฟล์เอกสารสมัครสมบูรณ์

รายการที่ 4 ประกาศผล : ผลการคัดเลือกจะประกาศตามวันที่แจ้งไว้ตามรอบการสมัคร

"การสมัครจะสมบูรณ์เมื่อสถานะขึ้นว่า ไฟล์เอกสารสมัครสมบูรณ์"

### การยกเลิกการสมัคร

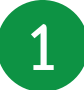

### ตรวจสอบสถานะการสมัคร >> กรอกเลขบัตรประชาชน >> ตรวจสอบสิทธิ์

| เน้าหลัก                                   | ค้นหาคณะ/สาขา ที่เปิดรับสมัคร                                                                     | ตรวจสอบสถานะการสมัคร                               | ข้อมูลสำหรับผู้สมัคร/ผู้สนใจ ~                                                                                             | ลิ้งค์หน่วยงานที่เกี่ยวข้อง ~ |
|--------------------------------------------|---------------------------------------------------------------------------------------------------|----------------------------------------------------|----------------------------------------------------------------------------------------------------|-------------------------------|
| ตรวจสอ<br>ณ้าหลัก / ตร                     | อบสถานะการสมัคร<br>เวงสอบสถานะการสมัคร                                                            |                                                    |                                                                                                    |                               |
|                                            | ระบุเลขบัตรประชาชน/Passport                                                                       |                                                    |                                                                                                    | ตรวจสอบสิทธิ์                 |
| 2                                          | กรอกข้อมูลให้ครบถ้                                                                                | ้วนแล้วกดปุ่ม                                      | ยกเลิกการสมัคร                                                                                                    |                               |
| ยกเลิก<br><sup>หบ้าหลัก</sup> /<br>ยืนยันย | กการสมัคร<br><sup>ขตเลิกการสมัคร</sup><br>กเลิกการสมัคร <sub>กอยกลับ</sub>                        |                                                    |                                                                                                    |                               |
| ชื่อ-สกุ<br>คณะ/วิ<br>สาขาวิ               | าุล :<br>วิทยาลัย :<br>ชา :                                                                       | 1                                                  | ้ <b>ครงการ</b> : TCAS รอบที่ 1.1 Portfolio<br><b>เอบสมัคร</b> : Portfolio<br><b>สถานะการสมัคร : 1.2 ช่ำระค่าสมัครแล้ว</b> |                               |
| ບ້อເ,                                      | ม <b>ูลควรทราบก่อนทำการยกเลิกการสมัคร</b><br>1. กรณีชำระเงินค่าสมัครแล้ว หากทำการยกเลิกเ          | การสมัครแล้ว ต้องการสมัครสาขาวิช                   | าอื่นๆ ให้ชำระค่าสมัครใหม่                                                                                                 |                               |
| ;                                          | 2. หากทำการยกเลิกการสมัครแล้ว จะไม่สามารถ                                                         | เขอคินสถานะการสมัครได้                             |                                                                                                    |                               |
|                                            | <ol> <li>หากทำการยกเล็กการสมัครแล้ว จะไม่สามารถ</li> <li>รับทราบเงื่อนไขการยกเล็กสมัคร</li> </ol> | เขอคินสถานะการสมัครได้                             |                                                                                                    |                               |
|                                            | <ol> <li>หากทำการยกเล็กการสมัครแล้ว จะไม่สามารถ</li> <li>รับทราบเงื่อนไขการยกเล็กสมัคร</li> </ol> | ขอคินสถานะการสมัครได้<br>สาเหตุที่ขอยกเลิกการสมัคร | ระบุสาเหตุที่ขอยกเล็กการสมัคร                                                                                              |                               |

กรณียกเลิกการสมัคร หรือทำการปรับเปลี่ยนสาขาวิชา หรือชำระเงินผิดบัญชี มหาวิทยาลัยขอสงวนสิทธิ์ไม่คืนเงินค่าสมัครให้ไม่ว่าในกรณีใด ๆ